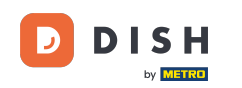

Ouvrez l'application du terminal de commande DISH. Vous serez automatiquement redirigé vers les commandes ouvertes. Appuyez maintenant sur l'icône du menu déroulant pour sélectionner le lecteur de codes-barres.

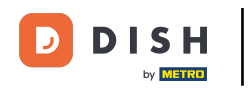

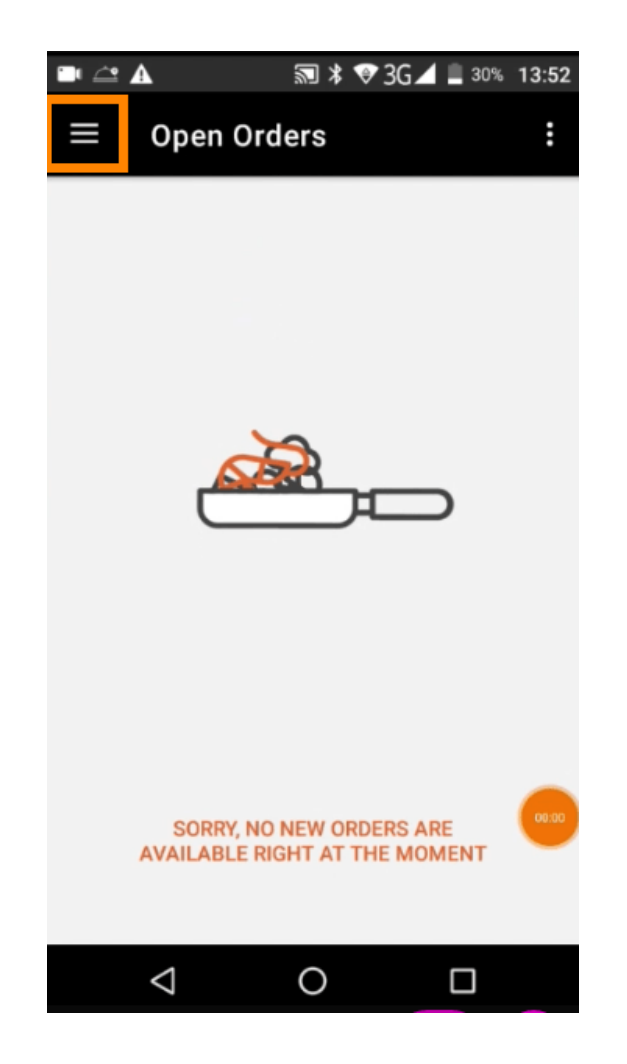

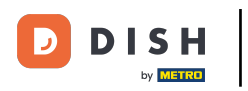

## • Appuyez sur scanner le code-barres .

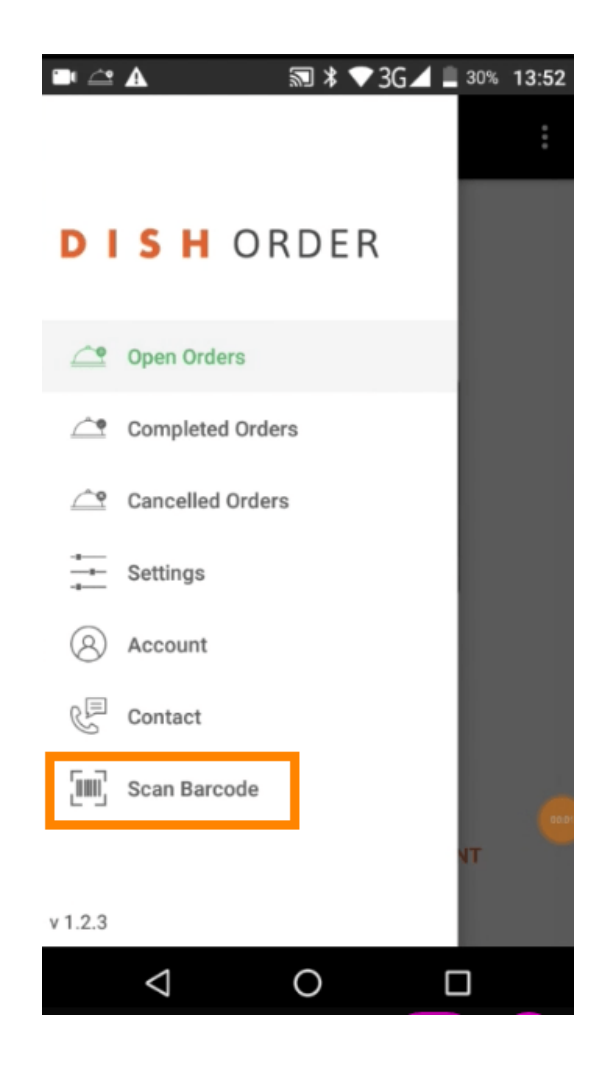

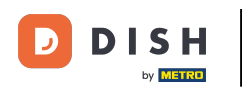

i autorisée à utiliser la caméra du terminal.

Scannez le code-barres d'une commande. Remarque : assurez-vous que l'application DISH Order est

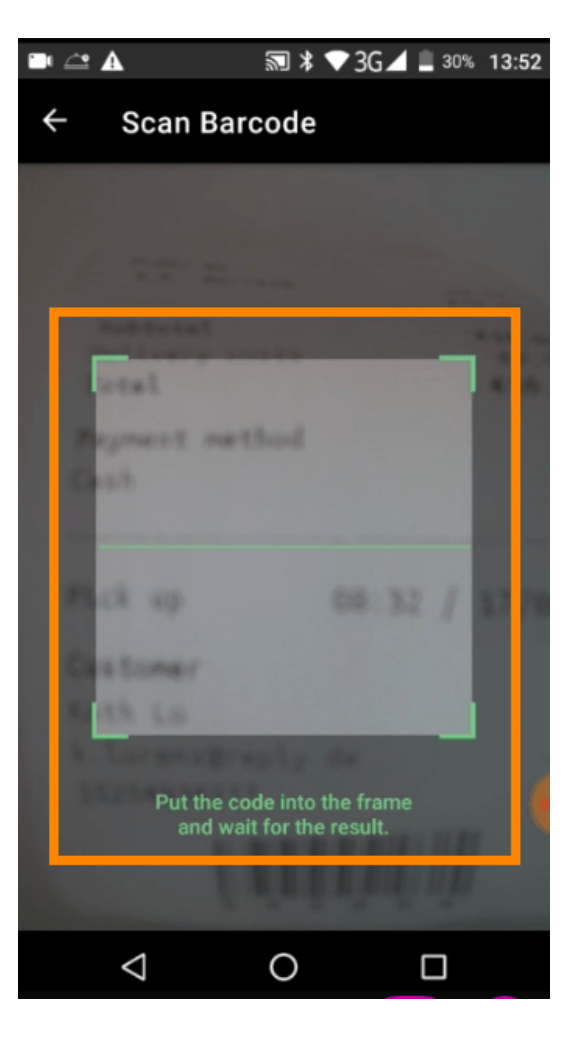

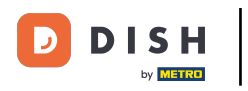

Désormais, toutes les informations concernant la commande seront affichées.

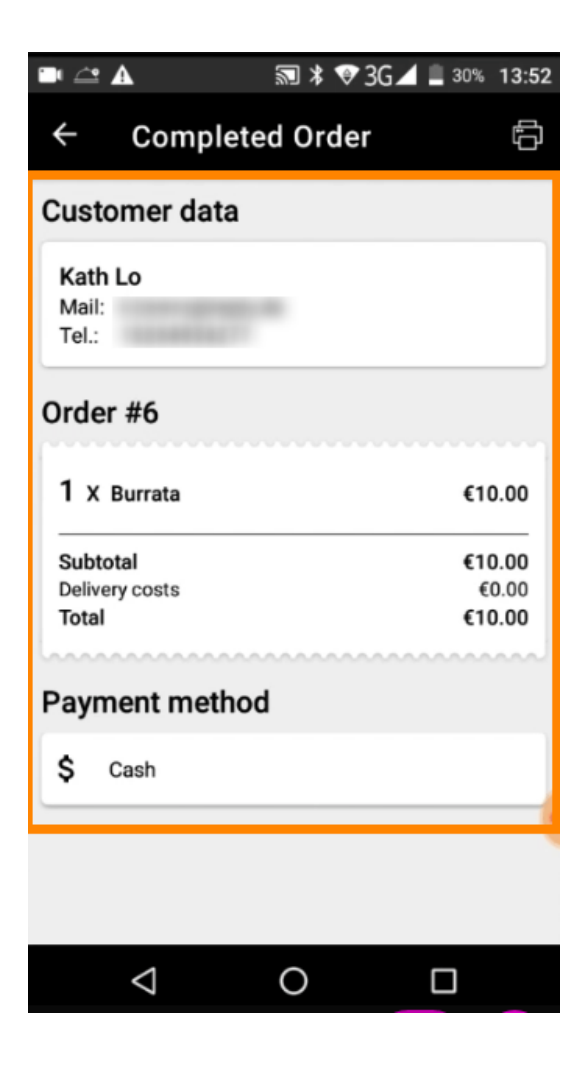

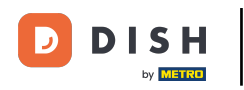

Si le code-barres n'a pas pu être lu, vous recevrez cette notification d'erreur. Vous pouvez maintenant réessayer, annuler ou saisir le numéro de commande.

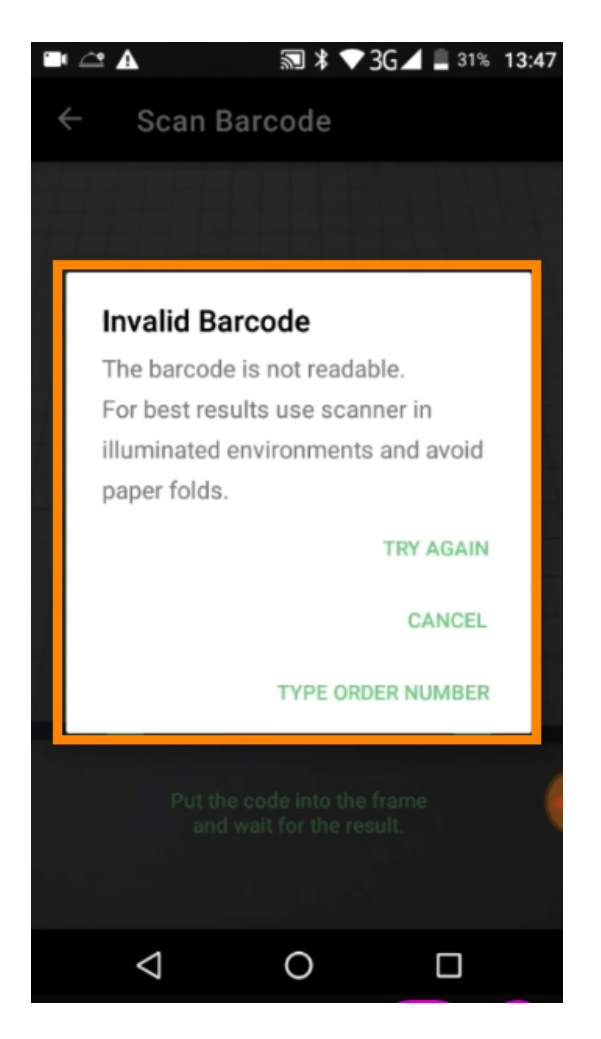

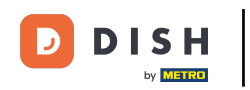

Lorsque vous choisissez de saisir manuellement le numéro de commande, cette interface s'affiche. Entrez le numéro de commande et toutes les informations concernant la commande s'affichent.

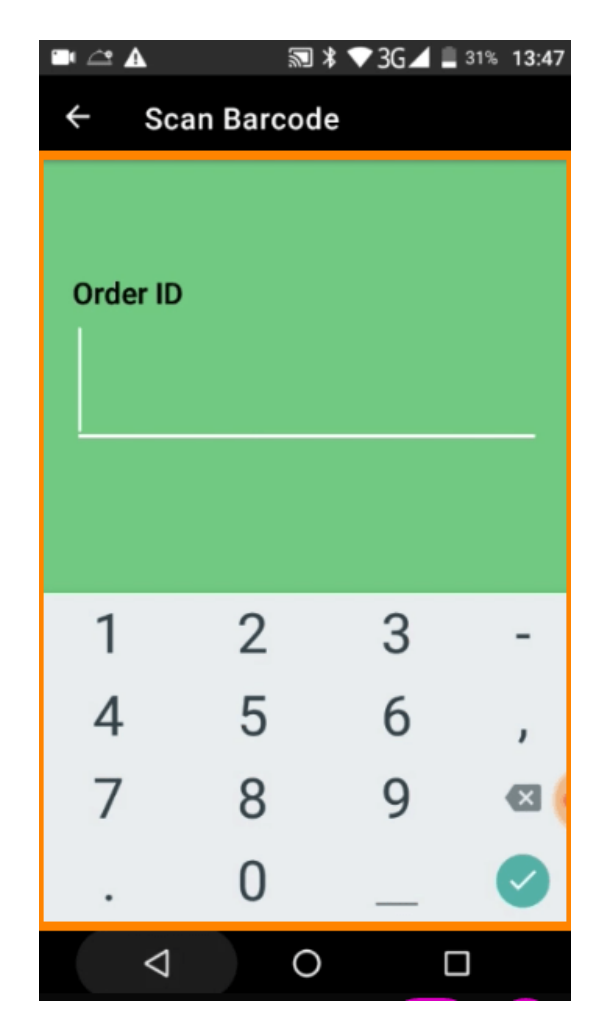

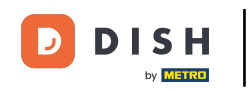

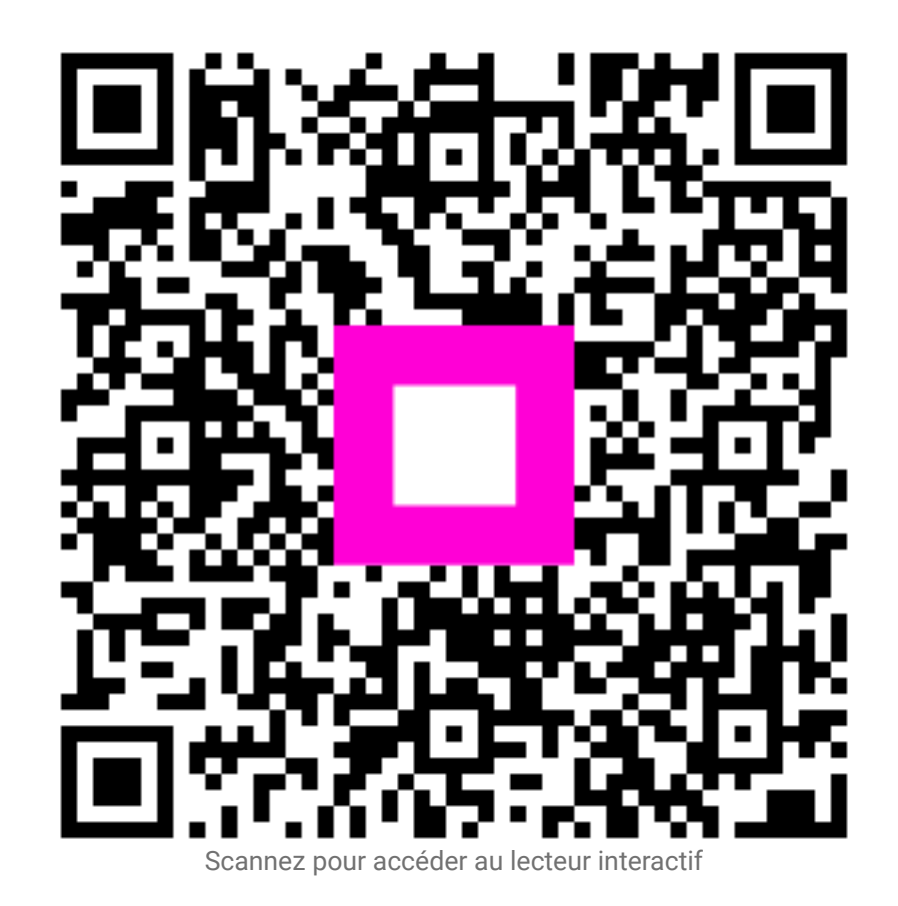